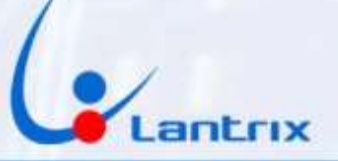

# TH-100 COMUNICADOR PARA ALARMAS DOMICILIARIAS PARADOX

**INSTRUCTIVO DE INSTALACION** 

### **CONEXIONADO**

**Con el propósito de facilitar la instalación** solo se necesitan 4 cables **Con el mismo código de colores del bus de Datos de los paneles Paradox.** 

#### Código de colores y funciones de los cables:

#### Entradas

Verde: Clock(G) Amarillo: Data(Y)

#### Alimentación:

Rojo + (R) Negro - (B)

#### **ATENCIÓN:**

Los equipos se entregan, al técnico instalador, con la batería de respaldo desconectada para evitar que se descargue. Al momento de la instalación, éste deberá conectarla para que el equipo quede normalizado.

#### SI NO SE CONECTA LA BATERIA INTERNA, EL EQUIPO NO FUNCIONARÁ CORRECTAMENTE

#### PROGRAMACIÓN DE LA ALARMA PARADOX

1. Pulse [ENTRAR] e ingrese el código de instalador (De fábrica 0000) [ARM] y [EN CASA] parpadean.

2. Digite el número [800]

[ARM] y [EN CASA] permanecen iluminados.

- 3. El led 8 debe quedar encendido y los leds 1 y 2 apagados,
- 4. Pulse tecla [ENTRAR] para guardarlo.
- 5. Para salir de programación pulse la tecla [BORRAR] dos veces.

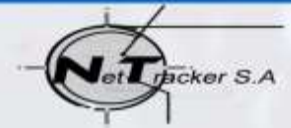

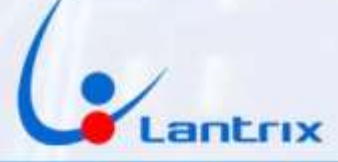

#### **INDICADORES LUMINOSOS**

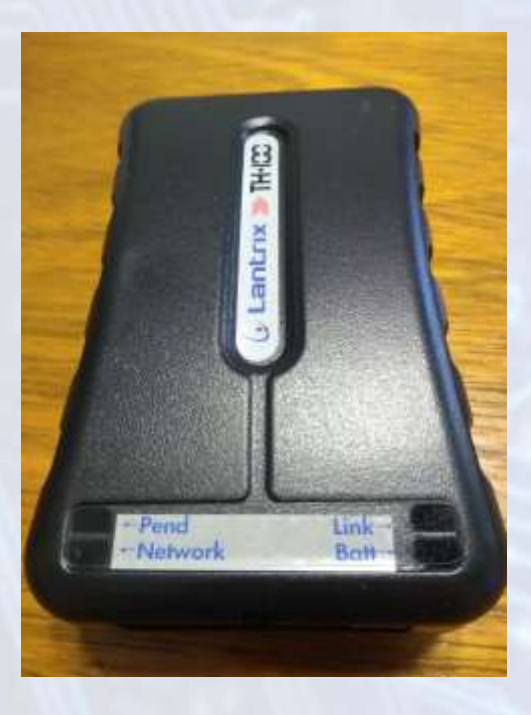

#### Link: Led Verde.

Se enciende cuando el equipo detecta el bus de datos de la central Paradox

#### Batt : Led Verde.

Parpadeando indica que no está conectada la alimentación (cable Rojo). Encendido permanente indica que la alimentación está presente.

#### Pend: (Eventos Pendientes) Led Verde.

Parpadeando indica que hay eventos pendiente de envío. Apagado indica que No hay eventos pendientes de envío.

#### **Network** Led Rojo=SIM1 Led Verde=SIM2

Parpadeando cada 1 seg. indica que el SIM no está registrado en el sistema celular.

Parpadeando cada 4 seg. Indica que el SIM está registrado en el sistema celular.

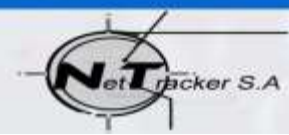

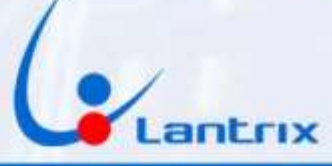

# Programacion del TH100

Buscar e Instalar la app "Lantrix SMS" en la página web de Lantrix. En la última página encontrara un código QR para facilitar la descarga. En la sección IP, seleccionar IPO y colocar el número de teléfono al que desea que le lleguen los reportes (en este ejemplo 1155556666) luego ingrese el número de la tarjeta sim que se encuentra instalada en el TH100 (en este ejemplo 1170557817)

Por ultimo coloque el ID del equipo (en este ejemplo 0003) y presione "Enviar"

El TH100 le responderá con un mensaje similar a este: >!K0021;ID=0003;#8000;\*7B<

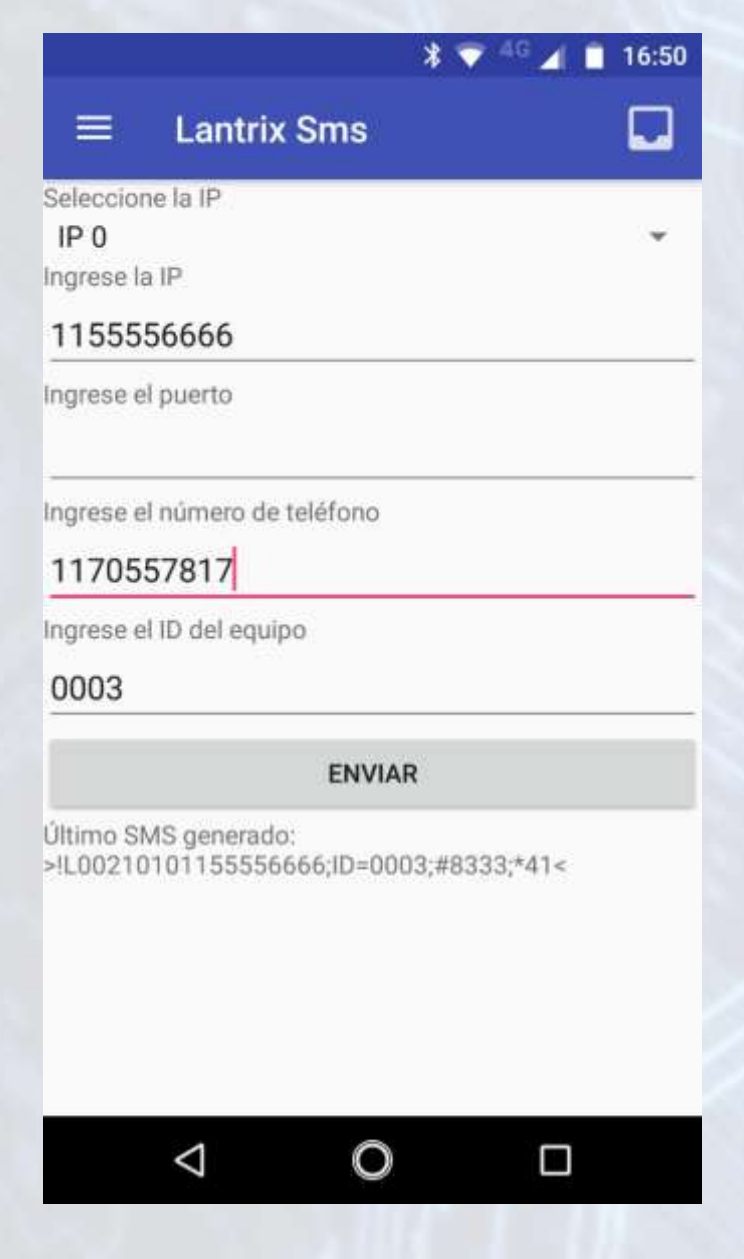

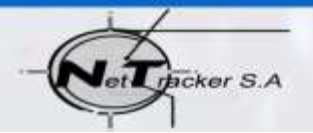

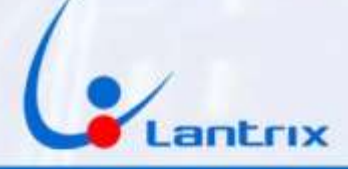

Luego, en la sección "Comando Manual" coloque !HS0004XXXX Reemplaze XXXX por el código que utiliza para activar/desactivar al panel Paradox.

Esta es la clave que le pedirá la App para hacer Activaciones/Desactivaciones remotas

Si lo desea, puede saltear este paso y utilizar la clave por defecto "1236", pero tendrá que dar de alta en el panel Paradox un usuario con clave "1236".

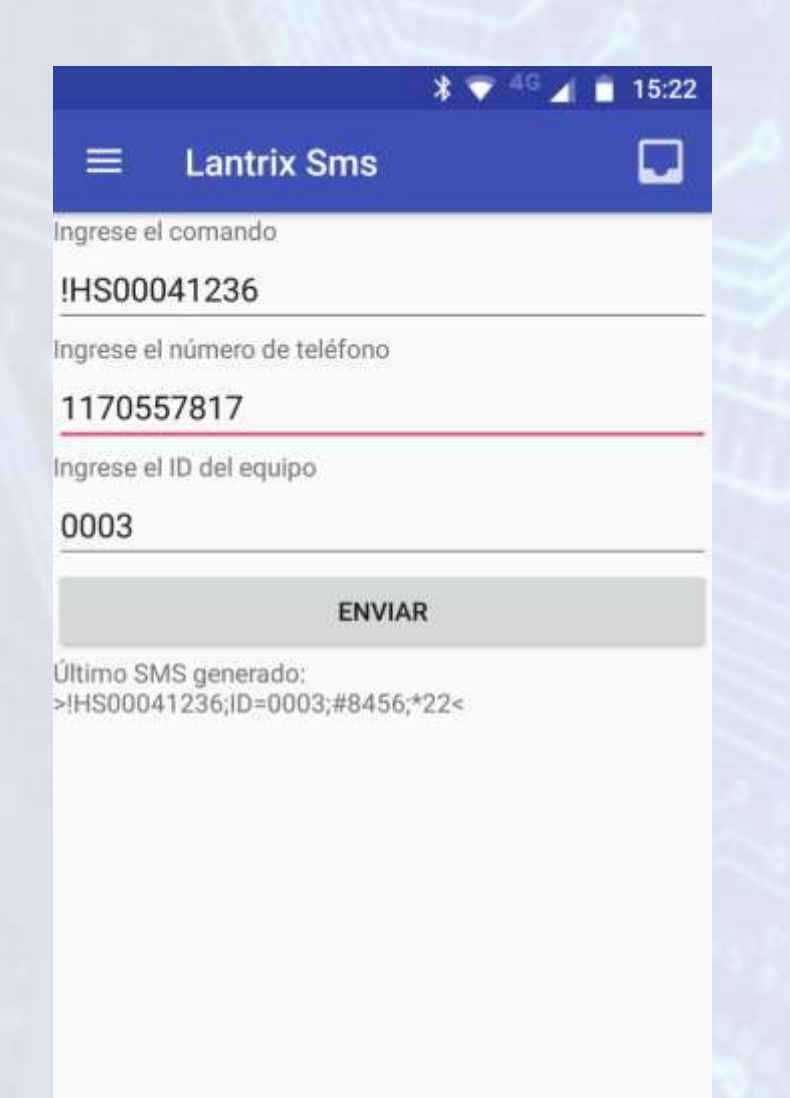

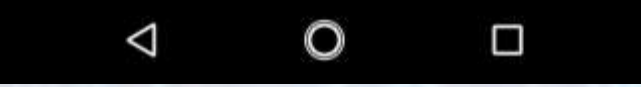

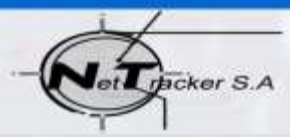

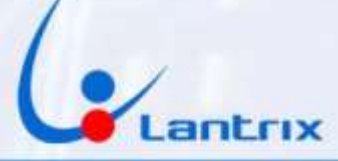

### **ACTIVACION Y DESACTIVACION REMOTA**

Buscar e Instalar la app "Lantrix SMS" en la página web de Lantrix. En la última página encontrara un código QR para facilitar la descarga. Colocar los datos en forma similar a la siguiente imagen.

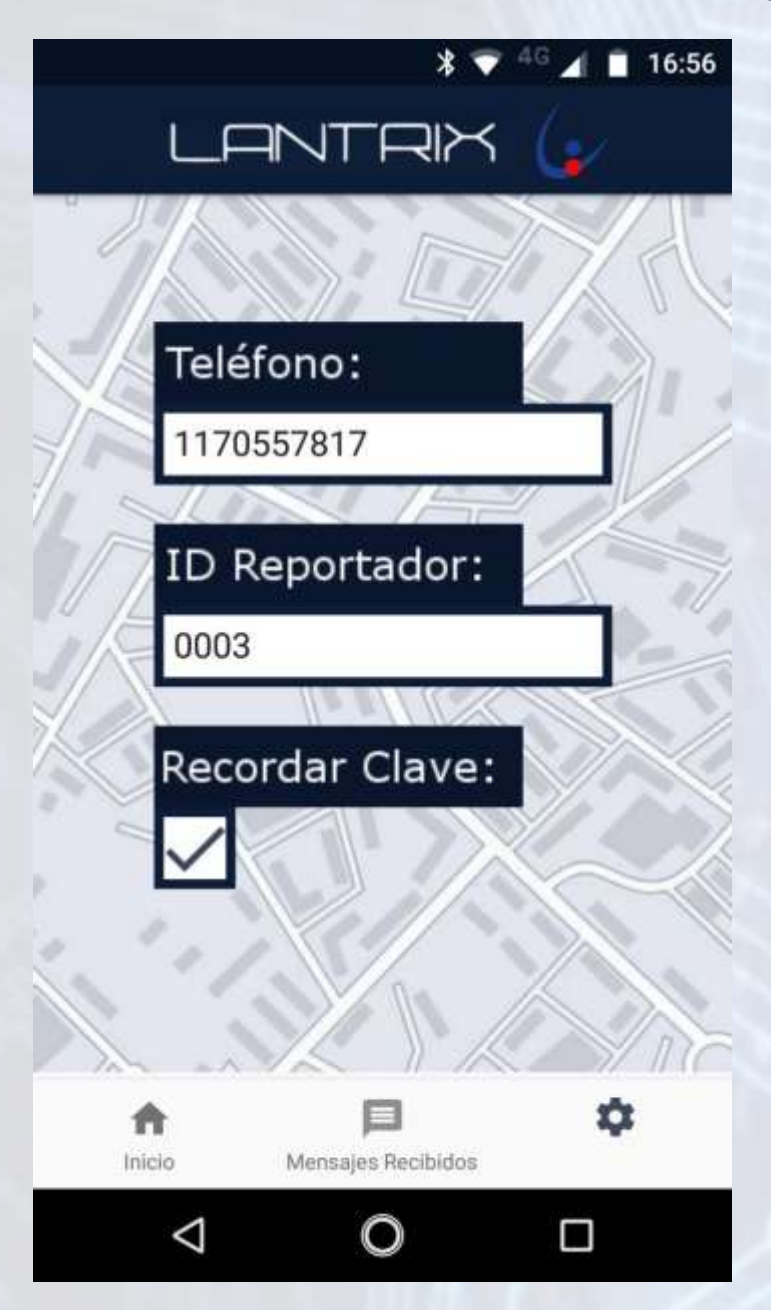

#### **IMPORTANTE**

La clave por defecto del TH100 es 1236. Asegurese de crear un usuario con ese codigo en el panel Paraodox o cambiar la Clave del TH100 antes de usar la APP

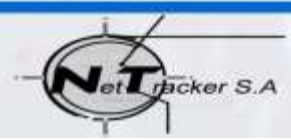

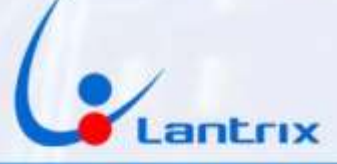

### **Reporte Paralelo**

El equipo viene configurado de fabrica en modo "Secuencial". Es decir, se utilizara el Telefono 1 sólo si el Telefono 0 genera mensajes de error.

En ciertos casos, el usuario prefiere recibir los reportes en varios telefonos en "Paralelo". En esos casos utilizaremos el comando:

**!HS0011P** Si desea recibir los reportes en Paralelo ó

**!HS0011S** Si desea recibir los reportes en modo Secuencial

A continuación hay que grabar el Teléfono 1.

En la App Lantrix SMS, seleccione IP1, coloque el número y presione "Enviar".

Repita el procedimiento si necesita grabar más teléfonos.

Si en algún momento uno de los usuarios no desea recibir más mensajes, Deberá grabar el número 11 en la memoria (IP) correspondiente del TH100.

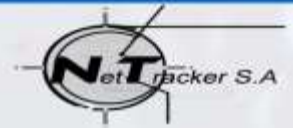

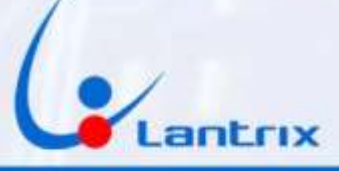

## Descarga de Aplicaciones

A partir de Marzo de 2019 Google ya no permite que las aplicaciones lean o envíen sms. Por lo tanto, hemos tenido que guardar las APPs en nuestro sitio web. Apunte la cámara de su celular al código QR para descargar la aplicación.

Es probable que el celular le advierta que la descarga no proviene de un sitio confiable. Hacer click en "Descargar de Todas Formas" Si no funciona el código QR, debajo encontrará el Link de Descarga.

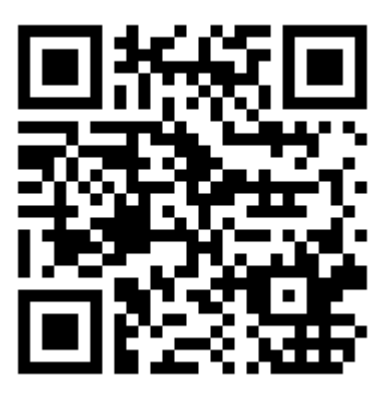

Lantrix SMS http://www.lantrixgps.com/download.php?t=d&id=119

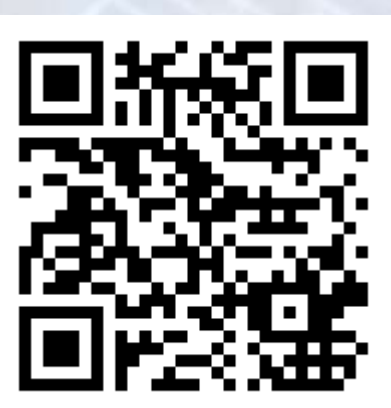

Lantrix Remoto http://www.lantrixgps.com/download.php?t=d&id=118

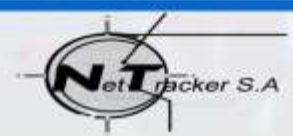

http://www.lantrixgps.com info@lantrixgps.com

+54-(11)4014-0578